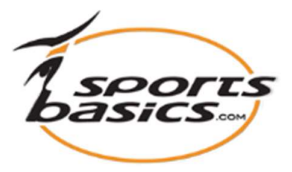

## Send a training program to your athlete (Trainee) or to an entire Group.

1. Click on "login", at the top right of the menu.

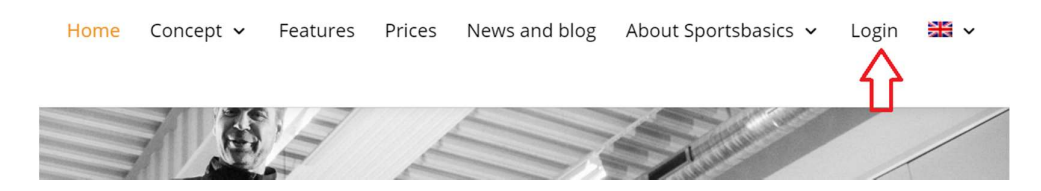

Then enter your username (email address) and the password you received by separate mail.

| A CONTRACTOR OF THE OWNER |                       |  |
|---------------------------|-----------------------|--|
| Member                    |                       |  |
|                           | Forgot your password? |  |
| E-mail:                   | coach8@falcke.ch      |  |
| Password:                 | ••••                  |  |
|                           | Login                 |  |

**2.** NB! Once logged in, click "Login" **again** at the top right; and you will then enter your member page:

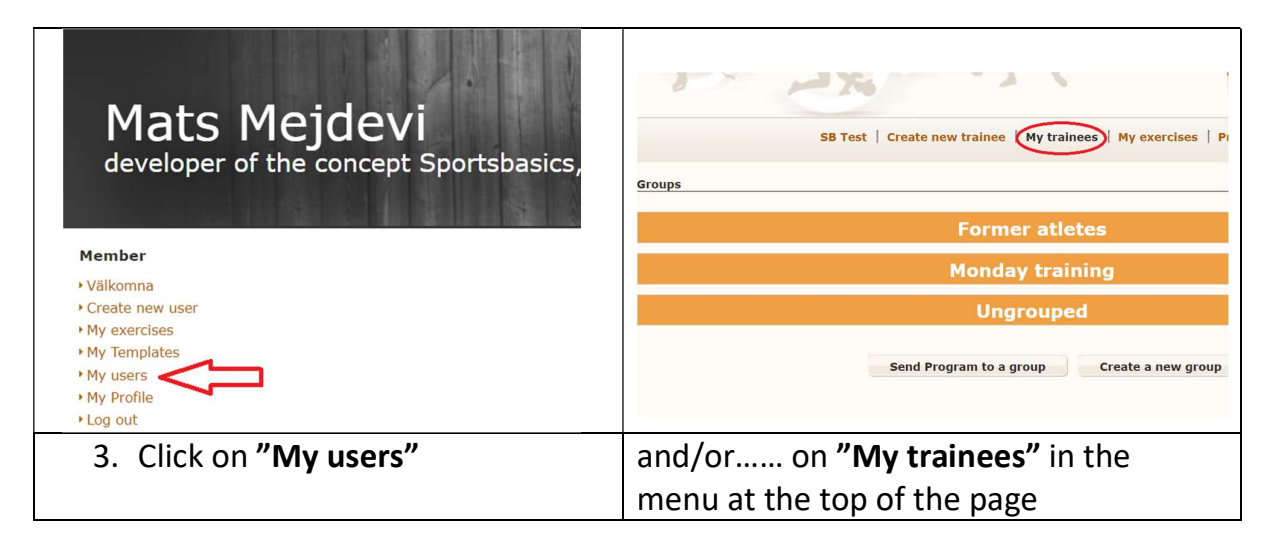

- 4. The athletes who are not assigned to a group can be found under the bar called **"Ungrouped"**. Click on **"My trainees"** and on the **"Ungrouped"** bar and they will appear.
- 5. You now have two options. Either to send to one athlete or to an entire group.

A. To send a training program to one athlete, click on the symbol to the right of the athlete (A)

B. To send to a group, click on the button "Send Program to a group" (B)

| Groups    |              |                                     |                      |  |  |
|-----------|--------------|-------------------------------------|----------------------|--|--|
|           |              | Former atletes                      | Edit                 |  |  |
|           | Edit         |                                     |                      |  |  |
|           | Ungrouped    |                                     |                      |  |  |
|           |              |                                     |                      |  |  |
| Trainee10 | Falcke       | trainee10@falcke.ch                 | A                    |  |  |
|           | B<br>Send Pr | ogram to a group Create a new group | Create a new trainee |  |  |

To send to an entire group, now go to step 11.

| Username:   | trainee9@falcke.ch | Select groups:  |
|-------------|--------------------|-----------------|
| First name: | Trainee9           | Select          |
| Surname:    | Falcke             |                 |
| Address:    |                    |                 |
| City        |                    | Member of:      |
| city.       |                    | Monday training |
| Postcode:   |                    |                 |
| Telephone:  |                    |                 |

| Create new pro     | ogram for user                                            |    |
|--------------------|-----------------------------------------------------------|----|
| Program:           | Trainee9 Falcke                                           |    |
| Program name:      | A January 2021                                            |    |
| Start date:        | B 03-01-2021 End date: 03-02-2021 Format: dd-mm-yyyy      |    |
| Programs:          | C Vuse a database program                                 |    |
|                    | D Personal programs                                       |    |
|                    | E Filter                                                  |    |
|                    | F onov                                                    |    |
|                    | O novaaaa                                                 |    |
|                    | O November 20                                             |    |
|                    | O november 2020                                           |    |
| Descriptions:      |                                                           |    |
|                    |                                                           |    |
|                    |                                                           | н  |
|                    |                                                           | Ne |
|                    |                                                           |    |
| <b>3.</b>          |                                                           |    |
| A. Give the        | e program a name. (Mandatory)                             |    |
| 3. Write st        | art date and end date.                                    |    |
| (IVIanda           | itory - max 3 months interval)                            |    |
| Howeve             | er, the program can still be viewed after the end date.   |    |
| L. Check "         | Use a database program".                                  |    |
| You can            | now see all the programs that are in the system -         |    |
| also the           | e programs that you e.g. has saved under <b>"Personal</b> |    |
| program            | ns"                                                       |    |
| <b>).</b> Select c | ategory: e.g. "Personal programs"                         |    |
| Click on           | "Filter". You can now see all the programs listed under   |    |
| "Person            | al programs", or another category.                        |    |

**F. Select** the program that you want to send to your athlete (Trainee).

- **G.** Here you can write a **description** of the program
- **H.** Then click on the "**Next**" button on the far right.
- **9.** You can now see the program (with its exercises) that you are about to submit to your athlete (trainee) **Select** the program.

| Edit user progra | am                                                                     |
|------------------|------------------------------------------------------------------------|
| Program:         | Trainee9 Falcke                                                        |
| Program name:    | January 2021                                                           |
| Start date:      | 03-01-2021 End date: 03-02-2021 Format: dd-mm-yyyy                     |
| Descriptions:    | Here you can write a description                                       |
|                  | Turn repeat on                                                         |
| Add from m       | y tutorials Add from all Print program Activate program                |
| <b>10.</b> (     | Click on "Activate program" and the screen will display "The program   |
| W                | vas sent", which confirms that your athlete (trainee) has now received |
| а                | n e-mail and he/she can, with his/her e-mail address as "username"     |
| 2                | nd the password that they have received log on to                      |
| u<br>            | www.snortchasies.com.via.DC. Mahilanhana.or.Tablat and soc the         |
| W                | ww.sportsbasics.com via PC, wobilephone of Tablet and see the          |
| Р                | ersonal program that you want him/her to train.                        |

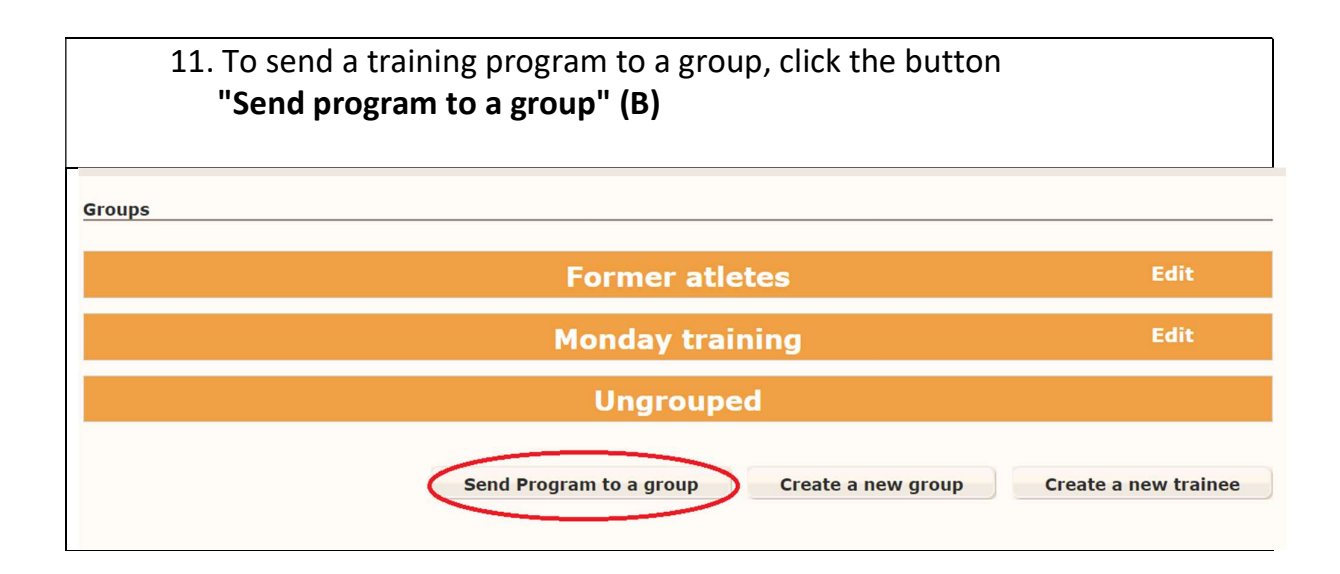

| 12.6                             | ill                              | out the form.                                                                                                    |                                                                                    |                                                   |                   |
|----------------------------------|----------------------------------|----------------------------------------------------------------------------------------------------|------------------------------------------------------------------------------------|---------------------------------------------------|-------------------|
| Create new pr                    | ogra                             | im for a group/groups                                                                                                    |                                                                                    |                                                   |                   |
| Drogram                          | Δ                                | Calact                                                                                                    |                                                                                    |                                                   |                   |
| Program:                         | B                                | Select                                                                                                    |                                                                                    |                                                   |                   |
| Start date:                      | с                                | 04-01-2021 End date: 03-02-2021                                                                                                    |                                                                                    |                                                   |                   |
| Programs:                        | D                                | Cormat: dd-mm-yyyy Format: dd-mm-yyyy Vse a database program                                                                                                    |                                                                                    |                                                   |                   |
|                                  |                                  | Choose category:                                                                                                    |                                                                                    |                                                   |                   |
|                                  | E                                | Personal programs                                                                                                    |                                                                                    |                                                   |                   |
|                                  | F                                | Filter H Import program                                                                                                    |                                                                                    |                                                   |                   |
|                                  |                                  | nov                                                                                                    |                                                                                    |                                                   |                   |
|                                  | G                                | ○ novaaaa<br>○ November 20                                                                                                    |                                                                                    |                                                   |                   |
|                                  |                                  | O November 20                                                                                                    |                                                                                    |                                                   |                   |
|                                  |                                  | O november 2020                                                                                                    | Tump repeat on                                                                     |                                                   |                   |
|                                  |                                  |                                                                                                    |                                                                                    |                                                   |                   |
| Add from r                       | ny t                             | utorials Add from all                                                                                                    |                                                                                    | J<br>Save                                         | K<br>Send program |
| 13.<br>A. P<br>T<br>B. G<br>C. V | r <b>o</b><br>he<br>iive<br>Vrit | gram: Select the group you wan<br>group you have selected can be<br>the program a name. (Mandat<br>te start date and end date. (Man<br>yever, the program can still be y | t to send a train<br>seen on the rij<br>ory)<br>ndatory - max 3<br>iewed after the | ning progra<br>ght.<br>8 months in<br>2 end date. | m to.<br>terval)  |
| י<br>ח ר                         | `ho                              | ck "lise a database program"                                                                                                    |                                                                                    |                                                   |                   |
| <b>D</b> . C                     | /ກເບ<br>ໃດເມ                     | can now see all the training pro                                                                                                    | orams that are                                                                     | in the syst                                       | em – also         |
| +                                | bu<br>ho                         | programs that you have saved i                                                                                                    | inder <b>"Derson</b> a                                                             | I nrograme                                        |                   |
| E C.                             | പറ                               | ct category: for inst "Dorsonal                                                                                                    | ander reisolia                                                                     | n hi ogranns                                      |                   |
| E. 3                             | eie<br>liai                      | ci calegory. Ior mist. Personal                                                                                                    | n ngi anns                                                                         | lictod wash                                       | or.               |
| <b>F.</b> C                      |                                  | con <b>Filter</b> . Now you can see a                                                                                                    | ii the programs                                                                    |                                                   | 21                |
|                                  | -er                              | sonal programs", or under othe                                                                                                    | er categories.                                                                     |                                                   | - +h              |
| <b>G.</b> B                      | el                               | ow the " <b>Filter</b> " button you see t                                                                                                    | ne programs th                                                                     | at you have                                       | e the optior      |
| t                                | 0 0                              | noose.                                                                                                    | _                                                                                  |                                                   |                   |
| S                                | ele                              | ect the program you want to se                                                                                                    | nd.                                                                                |                                                   |                   |

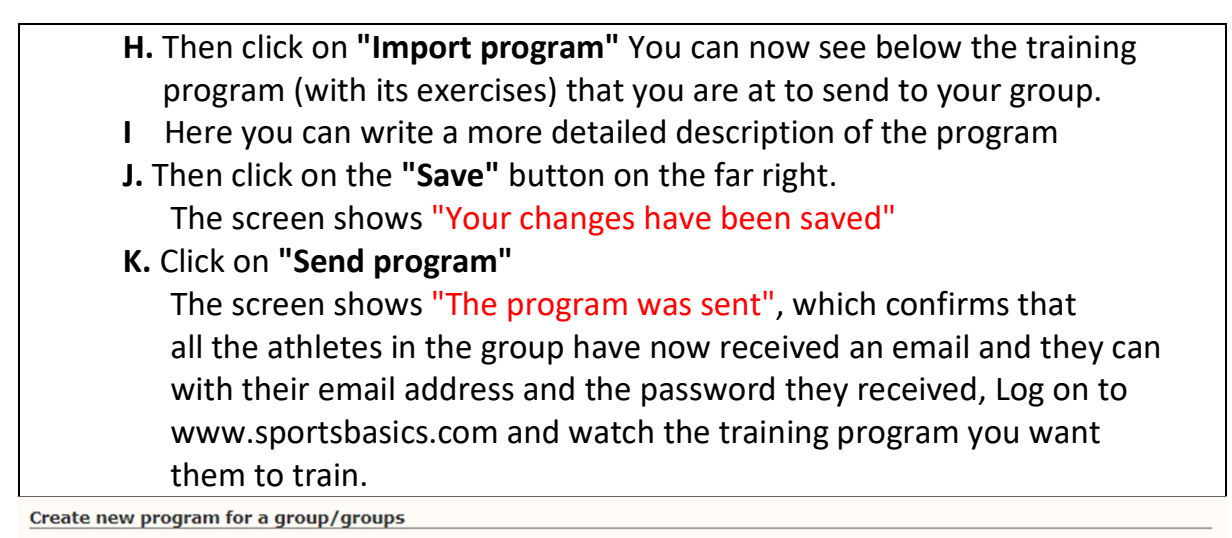

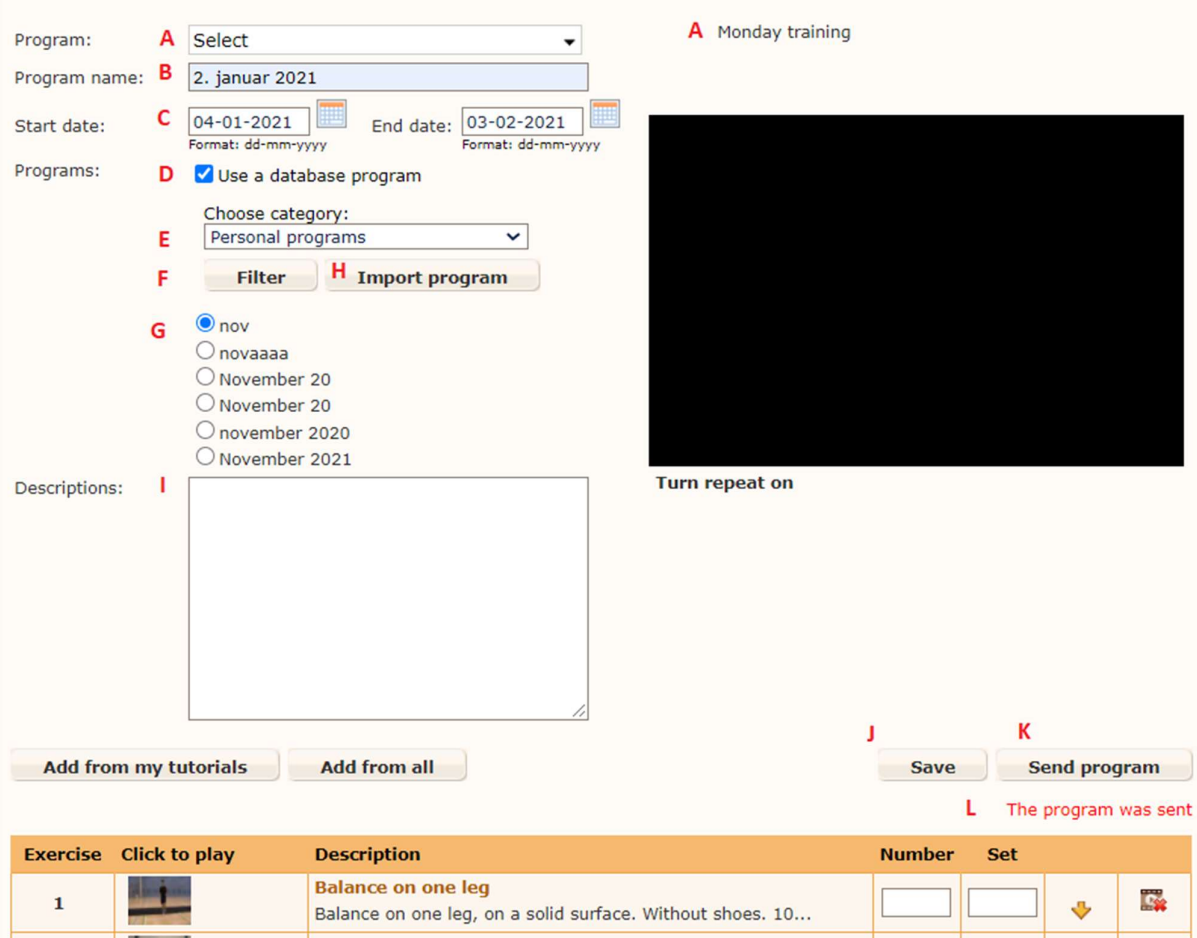